# WebSpellChecker White Paper

This whitepaper describes the concept and features introduced in WebSpellChecker.

# **Table of Contents**

## **Overview**

Intersoft WebSpellChecker is an easy-to-use, yet powerful spell checking component for ASP.NET. In addition to typical spell check features that you expected, WebSpellChecker delivers several innovative features that are not available elsewhere, such as Microsoft Word-style red-wave underline highlight, built-in dialogbox with intuitive design, natural integration with WebTextEditor, wide cross browsers support and more.

| B                                | I                     | U Lucida Sans Uni | • 10 🔹 💁 ▼ 💐 ▼   副 副 副 🗄 扫 課 課   🕹 🖣                                                                     |  |  |  |  |
|----------------------------------|-----------------------|-------------------|----------------------------------------------------------------------------------------------------|--|--|--|--|
| r)                               | 🌶 👻 🗠 😤 😤 🦓 🔟 🕶 😡 🔤 🔯 |                   |                                                                                                    |  |  |  |  |
| Integration with WebSpellChecker |                       |                   |                                                                                                    |  |  |  |  |
| Th                               | s sa                  | mple demonstrates | the WebSpellChecker integration with WebTextEditor.                                                      |  |  |  |  |
| не                               |                       | The               | ate WebSpellChecker with WebTextEditor                                                                   |  |  |  |  |
|                                  | i                     | Tho               | are many sentences with the sector.                                                                      |  |  |  |  |
|                                  |                       | Thy               | extEditor instance<br>ellChecker instance<br>s property TargetControlId to the editor's ID               |  |  |  |  |
|                                  |                       | Tis               |                                                                                                    |  |  |  |  |
|                                  |                       | Tab               | s property IntegratedToWebTextEditor to True<br>command in the toolbar to start the spell checking proce |  |  |  |  |
| Cli<br>off<br>sp                 |                       | Add to dictionary |                                                                                                    |  |  |  |  |
|                                  |                       | Ignore            | from one misspelled word to another.                                                                     |  |  |  |  |
|                                  |                       | Ignore All        |                                                                                                    |  |  |  |  |
|                                  |                       |                   |                                                                                                    |  |  |  |  |

## **User Interface**

Intersoft WebSpellChecker is the first spell checker component in the industry to provide two modes of spell checking user interface.

1. Red-wave Underline Highlight

WebSpellChecker introduces more natural, intuitive way to perform spell checking with red wave highlight feature. To correct misspelled words, just right click on each word and choose the correct word from the displayed context menu. It makes spell checking faster and easier than ever.

The red wave highlight feature can only be enabled on editable IFRAME.

| New ways to check                                                                                                    | spell                                           |                                                                      | * |
|----------------------------------------------------------------------------------------------------|-------------------------------------------------|----------------------------------------------------------------------|---|
| Intersoft WebSpellChecker makes spll ,<br>ever with its innovative red wave high<br>misspelled wrd to see a list of sugge<br>then click on a word to <u>cerroct</u> the m<br>been easier. | checking simpler and<br>spell<br>spill<br>sable | more intuitve than<br>on each<br>ntext menu, and<br>king could never |   |
| Best of all, the red wave underline fea<br>the new IE8, <u>Google</u> Chrome and Ap                                                                                                    | spells<br>spills<br>splat                       | rowsers, including                                                   |   |
| Editing, spell checking, file up                                                                                                    | splay<br>split                                  | grated.                                                              |   |
| Various Built-In Themes<br>WebTextEditor comes with 3 built-in def<br>style modes: Intersoft st Insert From Compu                                                                         | spiels<br>splays                                | m Computer                                                           | Ŧ |
| Start Spell Check Exit S                                                                                                    | Add to dictionary                               | ove Next                                                             |   |
|                                                                                                    | Ignore<br>Ignore All                            |                                                                      |   |

#### 2. Sleek Dialog Box Interface

|                           | Θ                 |
|---------------------------|-------------------|
| Not in Dictionary:        |                   |
| This txt should be cheked | Ignore            |
|                           | Ignore All        |
|                           | Add to Dictionary |
| Suggestions:              |                   |
| taxi E                    | Change            |
| taxes                     |                   |
| taxis                     |                   |
|                           | Done              |

This mode will be automatically enabled when the target control is not an editable IFRAME. The dialog box interface includes visual elements that display checked words and the suggestion words list. Just double click on a word in suggestion list or click on the *Change* button to correct the misspelled word with the selected suggested word, and finally click on *Done* button to accept all changes and close the dialog box.

#### **Maximum text suggestion**

You can configure the number of maximum text suggestion for each misspelled word by specifying the *MaximumTextSuggestion* property to an integer value. The default value of maximum text suggestion is 10.

## WebSpellChecker options

User interaction on WebSpellChecker can be done through several options available in the context menu interface or in WebDialogBox interface.

Here are the options:

#### Change

This option is only available in WebDialogBox mode; it is used to change the selected misspelled word with the selected suggested word.

Alternatively, you can correct the misspelled word by simply double clicking on the suggested word.

|                                                                                                    | Θ                 |
|----------------------------------------------------------------------------------------------------|-------------------|
| Not in Dictionary:                                                                                                    |                   |
| WebTextEditor is the industry's first txt                                                                                         | Ignore            |
| tools, inline spelling chcker, and                                                                                                | Ignore All        |
| sophisticated uploading capability in a<br>single interfce – enabling you to rapidly<br>build site. CMS application that delivers | Add to Dictionary |
| Supportional application that delivers                                                                                            | 1                 |
| Suggestions:                                                                                                    |                   |
| text 🔺                                                                                                    | Change            |
| taxi 🗉                                                                                                    |                   |
| taxed                                                                                                    |                   |
| taxes                                                                                                    |                   |
| taxis 🔻                                                                                                    |                   |
|                                                                                                    |                   |
|                                                                                                    | Done              |

#### Add to dictionary

Often times, WebSpellChecker may show specific terms such as scientific or other valid words as misspelled words. This occurred because the specific words don't exist in dictionary. WebSpellChecker makes it possible for users to add such words into dictionary, so that WebSpellChecker will not mark it as misspelled word again in the future. To add word to a dictionary, simply right click on the specific word and choose "Add to dictionary" option in the context menu.

Note that in order to add to dictionary, the dictionary folder's permission should be granted with write access.

| WebSpe<br>its innov                    | IChe  | ecker makes spil chec<br>WebSpellChecker    | king simpler and more intuitve the ure. Just right click on each |  |
|----------------------------------------|-------|---------------------------------------------|------------------------------------------------------------------|--|
| ed <u>wrd</u> to<br>k on a wo<br>sier. |       | Add to dictionary                           | rds displayed in context menu<br>d word – spell checking could   |  |
| all, the red<br>IE8, Goo               | gie c | Ignore<br>Ignore All<br>prome and Apple Sar | pports all modern browsers, incl<br>ari 4                        |  |

#### Ignore

This command is used in a scenario where user would like WebSpellChecker to ignore a misspelled word so it will be marked as correct word instead of misspelled. If there are other similar words, WebSpellChecker will not mark other instances as correct word.

This command is available in both context menu and dialog box interface.

|                                               | $\odot$           |
|-----------------------------------------------|-------------------|
| Not in Dictionary:                            |                   |
| Thiz sample shows WebSpellChecker that        | Ignore            |
| txt box                                       | Ignore All        |
|                                               | Add to Dictionary |
| Suggestions:<br>Thin This Tail Than That That | Change            |
|                                               | Done              |

#### **Ignore All**

Similar with Ignore command, "Ignore all" will mark the misspelled word to correct word. The only difference is "Ignore all" will mark all similar words as correct words, instead of just the selected word.

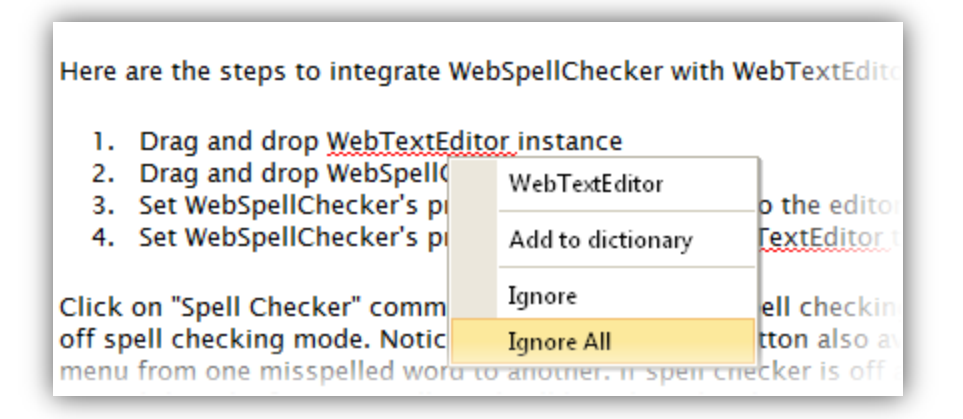

## Use WebSpellChecker with other controls

Integration between WebSpellChecker with other controls is made easy and simple. It is controlled with two properties, *TargetControlld* and *TargetControlldValue*.

#### **TargetControlId**

This property is required to determine the target control for spell check. For instance, TargetControlld should be filled with "TextBox1" value if you would like to spell check on TextBox1 control.

#### TargetControlIdValue

This property determines the client-side property of the element from which WebSpellChecker should obtain the value for spell check. It's important to note that the value or content property should be accessible from client-side. For instance, if WebSpellChecker is targetting *TextBox* server side control, then the *TargetControlIdValue* property should be set to "value" instead of "Text".

Integration between WebSpellChecker and WebTextEditor is slightly different as you don't need to specify *TargetControlldValue* property. Instead, please set the *IntegratedToWebTextEditor* property to true and *TargetControlld* property to the ID of WebTextEditor. For further information about this integration, please refer to Integration with WebSpellChecker topic in WebTextEditor User Interface whitepaper.

#### **Images settings**

WebSpellChecker provides highly customizable settings for images, which can be done in *ImagesSettings* property.

Here is the list of customizable images in WebSpellChecker:

| Category                      | Image Setting Key | Default Image Setting Value |
|-------------------------------|-------------------|-----------------------------|
| Misspell highlight line       | ErrorLine         | red_underline.gif           |
| WebDialogBox inprogress image | InProgress        | inprogress.gif              |

## **Text settings**

Similar to other WebUI Studio<sup>®</sup> member, all textual settings in WebSpellChecker can be customized via *TextSettings* property.

The following is the list of customizable textual settings in WebSpellChecker:

| Category     | Text Setting Key   | Default Text Setting Value |
|--------------|--------------------|----------------------------|
| Context menu | AddToDicionaryText | Add to dictionary          |
|              | IgnoreAllText      | Ignore all                 |
|              | IgnoreText         | Ignore                     |

## **Client side events**

#### **OnInitialize**(controlId)

Gets or sets the event handler when WebSpellChecker is initialized.

### **OnBeforeCheckSpell(**controlId)

Gets or sets the event handler before check spell is performed.

#### **OnAfterCheckSpell(**controlId)

Gets or sets the event handler after check spell is performed.

#### **OnContextMenu**(controlId, menuObject, element)

Gets or sets the event handler when WebSpellChecker's context menu is about to be displayed.

#### OnClickContextMenuItem(controlId, menuObj, action)

Gets or sets the event handler when context menu item is clicked.

#### **OnExitSpellCheck(**controlId)

Gets or sets the event handler when exit spell check.

**OnReplaceWord**(controlId, menuItem, originalWord, suggestionWords) Gets or sets the event handler when WebSpellChecker replace word.